# Operation Manual for OutboxSMS

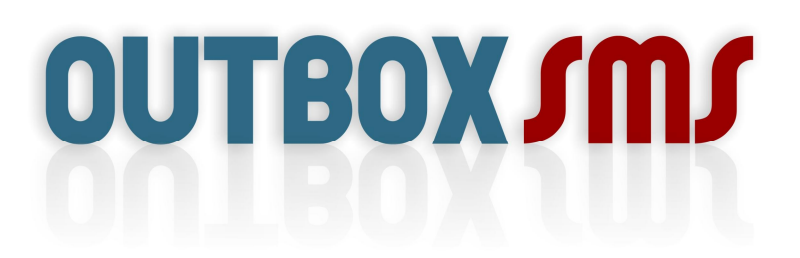

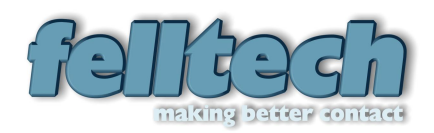

© Copyright 2006-2009 Felltech Limited. All rights reserved

The use and copying of this product is subject to a license agreement. Any other use is prohibited. No part of this publication may be reproduced, transmitted, transcribed, stored in a retrieval system or translated into any language in any form by any means without prior written consent of Felltech Limited. Information in this manual is subject to change without notice and does not represent a commitment on the part of the vendor.

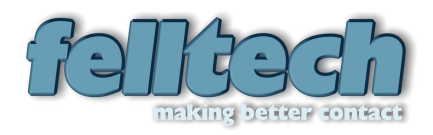

Felltech Ltd

St Johns House

Garrigill

Alston

Cumbria

CA9 3DS

email: info@felltech.com

www: www.felltech.com

Edition 2.00

First Published 2006 – Revised 2009

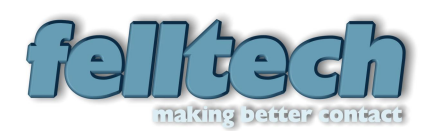

# Operation Manual for OutboxSMS

# Contents

| Package Contents         | 5  |
|--------------------------|----|
| Checklist                | 5  |
| Mobile Network SIM Card  | 5  |
| Wireless Reception       | 5  |
| LAN                      | 5  |
| IP Address Configuration | 5  |
| Email Server             | 5  |
| Power Supply             | 5  |
| Hardware Installation    | 6  |
| Installing SIM Card      | 6  |
| Connecting OutboxSMS     | 7  |
| LAN Port                 | 7  |
| Antenna                  | 7  |
| Connecting Power         | 7  |
| Configuring OutboxSMS    | 7  |
| OutboxSMS Gateway Server | 7  |
| Configuring Modems       | 8  |
| Email Server             | 10 |
| Email To SMS Routing     |    |
| SMS To Email Routing     | 15 |
| Main File Inventory      | 19 |
| Main Executable Files    | 19 |
| MC To Server Link Files  | 19 |
| RPC Portmap Files        | 19 |
| Database Files           | 19 |
| Configuration File       | 19 |
| Maintenance              |    |

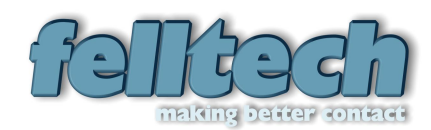

# Package Contents

The product package should contain the following items:

- OutboxSMS 1U rackmount server
- This manual
- WindowsXP install CD/DVD
- IPC board users manual
- IPC board driver software disk
- IEC Mains power lead

# **Checklist**

# Mobile Network SIM Card

You must have a SIM card for a local (to you) mobile network provider, with credit (if it prepaid SIM card), or with an activated monthly account. Check the SIM card status by installing it in an unlocked mobile phone before fitting into OutboxSMS.

# Wireless Reception

The OutboxSMS unit must be sited in a location with good mobile reception from your mobile network provider. Check this with a normal mobile phone before installing OutboxSMS.

If OutboxSMS is going to be located in an equipment room with poor mobile reception, Felltech Ltd can supply an external wall mounted antenna. Please contact Felltech sales for more information.

# LAN

OutboxSMS only connects to networks that use the Internet Protocol (IP) as their primary networking protocol.

# IP Address Configuration

OutboxSMS is shipped pre-configured with DHCP enabled. So, if the host network has a DHCP server, OutboxSMS will be assigned an IP address by the DHCP server.

Otherwise, OutboxSMS can be configured with a static IP address.

# Email Server

OutboxSMS connects to email servers using the POP3 protocol to retrieve email, and the SMTP protocol to send email to the email server.

# **Power Supply**

An approximate 1 metre power cable is supplied with the unit. OutboxSMS should be sited in easy reach of a power outlet. The power cable should NOT cross walkways, or be left to trail on the floor or provide a trip hazard.

OutboxSMS can accept a power supply voltage between 100Vac and 250Vac. The power supply auto-adjusts to the voltage range.

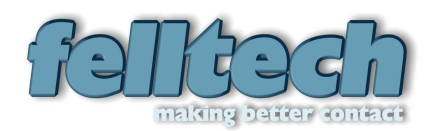

# Hardware Installation

# Installing SIM Card

A SIM card needs to be fitted to each internal GSM modem. The lid of the OutboxSMS server needs to be removed to access the internal modems.

SIM Fitting instructions:

- Using a Philips (crosshead) screwdriver, remove the two screws indicated in the diagram ->
- 2. Once the screws have been removed, slide the lid towards the back and lift off.
- 3. The GSM modem is located at the top/middle left handside of the unit. On the top of each modem is a small access panel. Using a small Philips (crosshead) screwdriver, unscrew the screw holding down the access panel.
- 4. Lift off the access panel. This exposes the SIM card holder. Release the holder by pushing the metal latch to the left, then lift up the holder.
- 5. Then insert your SIM card into the holder, close and re-latch.
- 6. Replace the access panel, and re-fix the small screw.
- 7. Replace the lid by placing the lid back on the chassis, and sliding it forward. Ensure the screw holes line up.
- 8. Re-fit the two fixing screws in the lid.

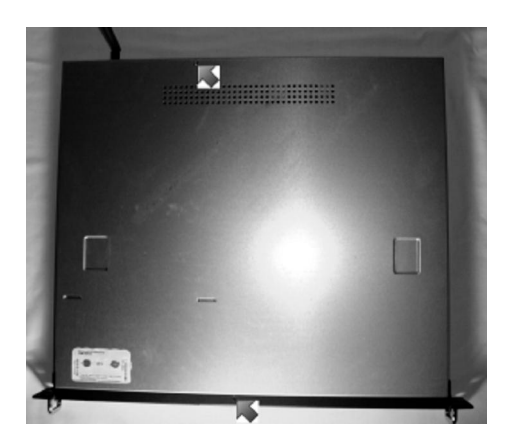

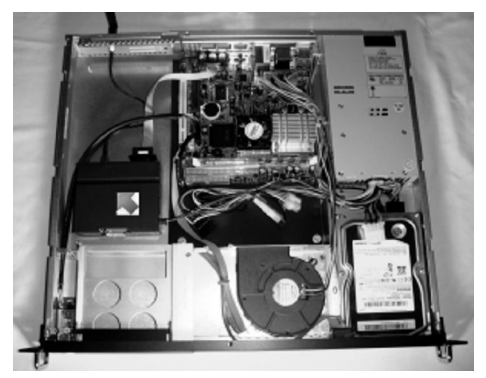

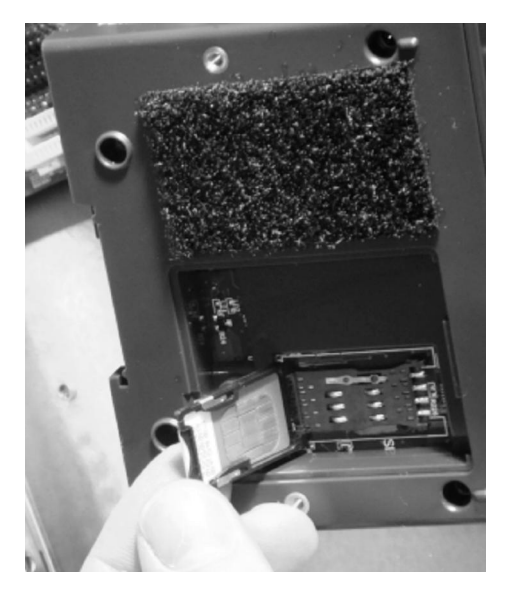

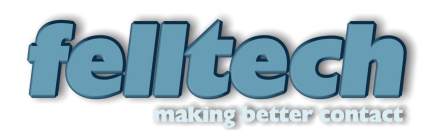

# Connecting OutboxSMS

## LAN Port

The OutboxSMS server supports one type of Ethernet LAN connection: RJ45 shielded twisted pair (STP) cabling. The LAN port can support 10Mbit, 100MBit and 1GBit network speeds and auto-detects which connection speed is applied.

### <u>Antenna</u>

OutboxSMS is usually supplied with a multiband adjustable knuckle whip antenna. This connects directly to OutboxSMS via an external SMA Female connector.

If OutboxSMS is sited in a poor reception location such as an equipment room, it is necessary to fit an external wall mounted antenna. This connects to OutboxSMS via the external SMA Female connector, in-place of the whip antenna.

# **Connecting Power**

Plug the IEC connector end of the power cable into the power port on OutboxSMS and plug the other end into a wall power outlet.

Switch the power switch, next to the IEC port to the on position, then momentarily press the power push button on the front of the unit. The blue power LED on the front of the unit should light up, then the blue hard disk LED should flash sporadically, indicating that the operating system is booting up.

# **Configuring OutboxSMS**

The OutboxSMS software is a multi-channel Email to SMS gateway system for the PC. It converts email messages into SMS text messages, then delivers the messages to mobile phones. It also converts SMS text messages into email messages and forwards them to recipients email inboxes. The software supports between one and four GSM modems for sending and receiving the SMS messages.

The software operates on the Windows 2000/XP operating system. It is configured and maintained from a Management Console.

### **OutboxSMS Gatew ay Server**

#### Starting The Gateway Service

The OutboxSMS software is started by clicking Start->All Programs->Felltech->OutboxSMS Server.

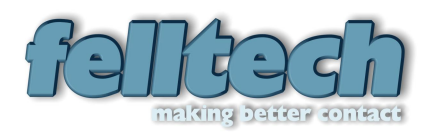

### **Operation Manual for OutboxSMS**

| SMS Gateway Server                                                                                                    | - 🗆 ×    |   |
|----------------------------------------------------------------------------------------------------|----------|---|
| Table:BarredSMSToEmail.db<br>====================================                                                                                                    | <b>^</b> | ] |
| Table:BarredEmailToSMS.db<br>====================================                                                                                                    |          |   |
| Table:SMSReply.db<br>====================================                                                                                                    |          |   |
| Col0:0 Col1:100 Col2: Col3:<br>Col0:1 Col1:101 Col2: Col3:<br>Col0:2 Col1:102 Col2: Col3:<br>Col0:2 Col1:102 Col2: Col3:<br>Col0:3 Col1:103 Col2: Col3:<br>Table:SMSToEmailOrder.db |          |   |
| Col0:0 Col1:200 Col2: Col3:<br>Col0:1 Col1:201 Col2: Col3:<br>Col0:2 Col1:202 Col2: Col3:<br>Col0:3 Col1:203 Col2: Col3:                                                            | _        | 1 |

# **Configuring Modems**

#### **Installing Modems**

- Switch off the PC
   Plug the GSM modem into one of the COM (9 pin serial) ports in the computer.
   Connect the power supply to the modem.
   Switch on the modem power supply and the Computer.

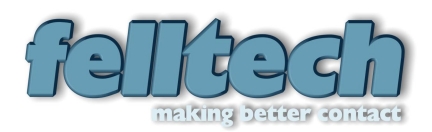

#### **Configuring Modems**

Start the OutboxSMS Management Console: Start->Program Files->Felltech->SMS Gateway MC. Select the Modem Config tab.

| Felltech | n SMS Gateway M                                 | lanagemer | nt Console |      |     |        |  |
|----------|-------------------------------------------------|-----------|------------|------|-----|--------|--|
| Modem (  | Modem Config Email Server Setup Message Routing |           |            |      |     |        |  |
|          |                                                 |           |            |      |     |        |  |
| Port     | Name                                            | Status    | Baud       | SMSC | PIN |        |  |
| COM2     |                                                 | Fault     | -          | -    | -   |        |  |
|          |                                                 |           |            |      |     | Add    |  |
|          |                                                 |           |            |      |     |        |  |
|          |                                                 |           |            |      |     | Remove |  |
|          |                                                 |           |            |      |     |        |  |
|          |                                                 |           |            |      |     | Status |  |
|          |                                                 |           |            |      |     |        |  |
|          |                                                 |           |            |      |     |        |  |
|          |                                                 |           |            |      |     |        |  |
|          |                                                 |           |            |      |     |        |  |
|          |                                                 |           |            |      |     |        |  |
|          |                                                 |           |            |      |     |        |  |
|          |                                                 |           |            |      |     |        |  |
| ,        |                                                 |           |            |      |     |        |  |
|          |                                                 |           |            |      |     | 1      |  |
|          |                                                 |           |            |      |     | Exit   |  |

Click the Add button. In the Add New Modem window select the COM port the modem is installed on. Then click OK.

| Add New Modem                      |                   |
|------------------------------------|-------------------|
| Port: COM2 - SemiTech USB-HID -> 0 | COM device (COM2) |
| Baud: 9600 💌                       |                   |
| Ok                                 | Cancel            |

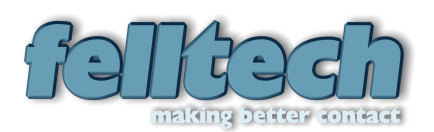

## Email Server

To configure the email links, click on the *E*mail Server Setupqtab.

| Felltech SMS Gateway Ma      | nagement Console      |        |
|------------------------------|-----------------------|--------|
| Modem Config Email Server Se | etup Message Routing  |        |
| POP3 Email Server (For Em    | ail To SMS)           |        |
| Server Address: pop3.s       | erver.com             |        |
| Server Port: 110             |                       |        |
| Login Name: usema            | ne                    |        |
| Password:                    | ••                    |        |
| SMTP Email Server (Where     | To Send SMS To Email) |        |
| Server Address: smtp.se      | erver.com             |        |
| Server Port: 25              |                       |        |
| 🔽 Ena                        | ble Authentication    |        |
| Login Name: usema            | me                    | Update |
| Password:                    | ••                    |        |
|                              |                       |        |
|                              |                       | Exit   |

#### POP3

Server Address . Either the URL or IP address of the POP3 server address.

**Server Port**. The internet port number to connect to on the POP3 server. Typically this is port 110

Login Name . The username used to login to the POP3 server

Password . The password corresponding to the login name on the POP3 server

#### SMTP

Server Address . Either the URL or IP address of the SMTP server address.

Server Port . The internet port number to connect to on the SMTP server. Typically this is port 25

**Enable Authentication**. If ticked, enables authentication information to be sent to the SMTP server

Login Name . The username used to login to the SMTP server

Password . The password corresponding to the login name on the SMTP server

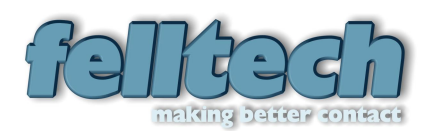

### Email To SMS Routing

When an email is received by the SMS Gateway, there are a number of routing rules applied to the message to try to determine where the message will be routed. The rules are applied one after the other. The order the rules are applied can be altered by adjusting the entries in the table on the **£** outing Optionsqtab. However, the Barring rule is always applied first.

### **Routing Options**

The % Routing Options+allows you to alter the order in which the routing rules are applied to the message.

| Email  | To SMS       | Routing Tables          |                   |               |                                          |
|--------|--------------|-------------------------|-------------------|---------------|------------------------------------------|
| Routin | g Options    | Route By To Address     | Route By Subject  | Barred From   | Email                                    |
|        |              |                         |                   |               |                                          |
| Id     | Route T      | уре                     |                   |               |                                          |
| 0      | Route B      | y To Address (Parse Nu  | nber)             |               |                                          |
| 1      | Route B      | y To Address (Table Loc | kup)              |               | Move Up                                  |
| 2      | Route B      | y Subject (Parse Numbe  | r)                |               |                                          |
| 3      | Route B      | y Subject (Table Lookup | ))                |               | Maura Darum                              |
|        |              |                         |                   |               | Move Down                                |
| A      | Address To   | o Send Unrouted Email:  | unrouted@felltecl | h.com         |                                          |
| Acti   | ion if the n | nessage is barred       |                   |               |                                          |
|        |              | Action:                 | Return The Mess   | age To The S  | iender 💌                                 |
|        | Address      | To Send Barred Email:   | bob fairbaim@the  | chelsea.co.ul | k la la la la la la la la la la la la la |
|        |              |                         |                   |               |                                          |
|        |              |                         |                   |               | Ok                                       |

#### Route By To Address (Parse)

The OutboxSMS gateway software examines the  $\pm$  oqaddress of the email to see if there is a telephone number in the address. For instance, the OutboxSMS will extract the telephone number 01434380000 from the following email address:-

01434380000@felltech.com

- or -

%an McLauchlan+01434380000@felltech.com

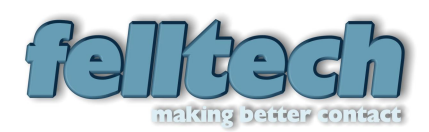

#### Route By To Address (Table)

The OutboxSMS gateway software examines the  $\pm$  oqaddress of the email, then tries to match the address to an entry in the % By To Address+table. If it matches, the message will be routed to the corresponding telephone number in the table.

To add an entry to the table:-

- 1) Open the OutboxSMS Management Console, and select the Message Routing+tab.
- 2) Click the % dit Email To SMS Tables+button.
- 3) Select the % Route By To Address+tab.
- 4) Click the %Add New Entry+button
- 5) In the dialog box, enter the email address you wish to match against in the Rattern+text box. Enter the destination telephone number in the Restination+text box.
- 6) Click % K+

| Ema  | il To SMS     | Routing | Tables       |                  |             |               |
|------|---------------|---------|--------------|------------------|-------------|---------------|
| Rout | ting Options  | Route B | y To Address | Route By Subject | Barred From | Email         |
|      |               |         |              |                  |             |               |
| Pa   | attern        |         | Destination  |                  |             |               |
| sa   | les@felltech. | com     | 01234567890  | )                |             |               |
|      |               |         |              |                  |             | Add New Entry |
|      |               |         |              |                  |             | Remove Entry  |
|      |               |         |              |                  |             | Edit Entry    |
|      |               |         |              |                  |             |               |
|      |               |         |              |                  |             |               |
|      |               |         |              |                  |             |               |
|      |               |         |              |                  |             |               |
|      |               |         |              |                  |             |               |
|      |               |         |              |                  |             | Ok            |

#### Route By Subject (Parse)

The OutboxSMS gateway software examines the £ubjectqfield of the email to see if a telephone number can be extracted. For instance the following examples are acceptable:-

01434 380000 - or -

+44 1434 380000

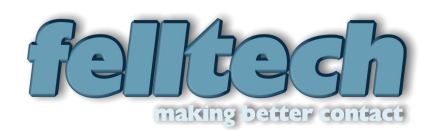

#### Route By Subject (Table)

The OutboxSMS gateway software examines the £ubjectqfield of the email, then tries to match the first characters in the field to entries in the ‰oute By Subject+table. If it matches, the message will be routed to the corresponding telephone number in the table.

To add an entry to the table:-

- 7) Open the OutboxSMS Management Console, and select the Message Routing+tab.
- 8) Click the Soldit Email To SMS Tables+button.
- 9) Select the %Route By Subject+tab.
- 10) Click the %Add New Entry+button
- 11) In the dialog box, enter the token you wish to match against in the %Rattern+text box, e.g. %ales+, or %promo1+. Enter the destination telephone number in the %Destination+text box.
- 12) Click % K+

| Email To SMS Rou   | ting Tables       |                  |               |               |
|--------------------|-------------------|------------------|---------------|---------------|
| Routing Options Ro | ute By To Address | Route By Subject | Barred From E | mail          |
|                    |                   |                  |               |               |
| Pattem             | Destination       |                  |               |               |
| sales              | 01234567890       | )                |               |               |
|                    |                   |                  |               | Add New Entry |
|                    |                   |                  |               | Remove Entry  |
|                    |                   |                  |               | Edit Entry    |
|                    |                   |                  |               |               |
|                    |                   |                  |               |               |
|                    |                   |                  |               |               |
|                    |                   |                  |               |               |
|                    |                   |                  |               | Ok            |

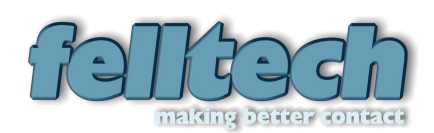

#### **Barred From Email**

The OutboxSMS gateway software tries to match the email  $\pm$  romqaddress to an entry in the  $\pm$  rom Email+table. If it matches, the resulting action it takes depends if it is configured as  $\pm$  hitelist+or a  $\pm$  lacklist+table.

If it is configured as a Whitelist: The message will be allowed through. Only addresses in the in the Whitelist are allowed to be routed.

| Email To SMS Routing Tables                                            |                                                                                                    |
|------------------------------------------------------------------------|----------------------------------------------------------------------------------------------------|
| Routing Options   Route By To Address   Route By Subject Barred From   | n Email                                                                                                    |
| Only Messages From These Email Addresses Are ALLOWED                   |                                                                                                    |
| Barred Email       Description         anyone@felltec       Anyone Bar | <ul> <li>Black List</li> <li>White List</li> <li>Add New Entry</li> <li>Remove Entry</li> <li>Edit Entry</li> </ul> |
|                                                                        | Ok                                                                                                    |

If it is configured as a Blacklist: The message will be barred. Only addresses NOT in the Blacklist are allowed to be routed.

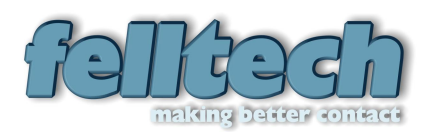

### **Operation Manual for OutboxSMS**

| Email To SMS Ro   | uting Tables       |                  |             |               |
|-------------------|--------------------|------------------|-------------|---------------|
| Routing Options R | oute By To Address | Route By Subject | Barred From | Email         |
| Messages From T   | hese Email Address | es Are BARRED    |             |               |
| Barred Email      | Description        |                  |             | I Black List  |
| anyone@felltec    | Anyone Bar         |                  |             | C White List  |
|                   |                    |                  |             | Add New Entry |
|                   |                    |                  |             | Remove Entry  |
|                   |                    |                  |             | Edit Entry    |
|                   |                    |                  |             |               |
|                   |                    |                  |             |               |
|                   |                    |                  |             |               |
|                   |                    |                  |             |               |
|                   |                    |                  |             | Ok            |

#### Action if can't be routed

If the message cand be matched to any of the above rules, it is handled according to the settings in this section. This is configured on the % Bouting Options+tab. The options available are:-

- 1. Place message in the Serror+folder
- 2. Return the message to the sender
- 3. Forward the message to email address

#### Action if barred

If the message is barred by either the Whitelist+or Blacklist+test, it is handled according to the settings in this section. This is configured on the Routing Options+tab. The options available are:-

- 1. Place message in the %Barred+folder
- 2. Return the message to the sender
- 3. Forward the message to email address

### SMS To Email Routing

#### Route By 'From' Tel

The OutboxSMS gateway software examines the  $\pm$  romqtelephone number of the inbound SMS message, then tries to match the telephone number to an entry in the  $\Re$  oute By From Tel+table. If it matches, the message will be routed to the corresponding email address in the table.

To add an entry to the table:-

13) Open the OutboxSMS Management Console, and select the Message Routing+tab.

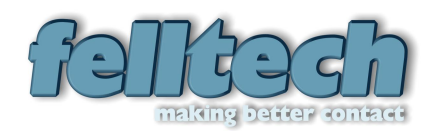

- 14) Click the % dit SMS To Email Tables+button.
- 15) Select the % Route By From Tel+tab.
- 16) Click the %Add New Entry+button
- 17) In the dialog box, enter the <u>from</u>telephone number you wish to match against in the mattern+text box. Enter the destination email address in the <u>sourcestimation+text</u> box.
- 18) Click % K+

#### **Route By Token**

The OutboxSMS gateway software tries to match the first word of the inbound SMS message to an entry in the % Houte By From Token table. If it matches, the message will be routed to the corresponding email address in the table.

To add an entry to the table:-

- 1) Open the OutboxSMS Management Console, and select the Message Routing+tab.
- 2) Click the % dit SMS To Email Tables+button.
- 3) Select the % Route By Token+tab.
- 4) Click the %Add New Entry+button
- 5) In the dialog box, enter the token you wish to match against in the Rattern+text box. Enter the destination email address in the Destination+text box.
- 6) Click % K+

| SMS To Ema    | ail Routing Tables      |          |               |            |                  |           |
|---------------|-------------------------|----------|---------------|------------|------------------|-----------|
| Routing Optio | ns 🛛 Barred From Number | s Rout   | e By From Tel | Route By 7 | Token            | Route B   |
| Tokens From   | m This Table Are Matche | ed To Th | e SMS Text Se | econd      |                  |           |
| Token         | Destination Email       | C.S.     | Description   |            |                  |           |
| sales         | sales@felltech.com      | False    | Sales Token   |            |                  |           |
|               |                         |          |               |            | Add<br>Ren<br>Ec | New Entry |
|               |                         |          |               |            |                  | Ok        |

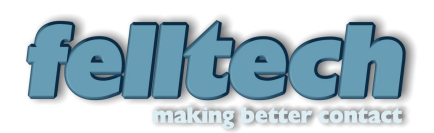

#### **Route By Reply**

Every message sent in the email to SMS direction is registered in the % Route By Reply+table. The OutboxSMS gateway software tries to match the <u>from</u> telephone number to an entry in the % Route By Reply+table. If it matches, the message will be routed to the corresponding email address in the table.

Old entries are pruned from the Route By Reply table automatically.

#### Route By 'To' Tel

The OutboxSMS gateway software examines the ± oqtelephone number (the telephone number of the modem) of the inbound SMS message, then tries to match the telephone number to an entry in the % oute By From Tel+table. If it matches, the message will be routed to the corresponding email address in the table.

To add an entry to the table:-

- 1) Open the OutboxSMS Management Console, and select the Message Routing+tab.
- 2) Click the %Edit SMS To Email Tables+button.
- 3) Select the %Route By To Tel+tab.
- 4) Click the %Add New Entry+button
- 5) In the dialog box, enter the <u>from</u>qtelephone number you wish to match against in the mattern+text box. Enter the destination email address in the <u>sourcestination+text</u> box.
- 6) Click % K+

| SMS To Email Routing    | g Tables                         |            |        |         |
|-------------------------|----------------------------------|------------|--------|---------|
| Barred From Numbers Ro  | oute By From Tel Route By Token  | Route By T | To Tel | 4 >     |
| Lastly, The Telephone N | lumber Of The Receiving Modem Is | Matched    |        |         |
| Pattern                 | Destination                      |            |        |         |
| 0112233445566           | info@felltech.com                |            |        |         |
|                         |                                  |            | Add Ne | w Entry |
|                         |                                  |            | Remov  | e Entry |
|                         |                                  |            | Edit   | Entry   |
|                         |                                  |            |        |         |
|                         |                                  |            |        |         |
|                         |                                  |            |        |         |
|                         |                                  |            |        |         |
|                         |                                  |            | (      | 0k      |

Barred

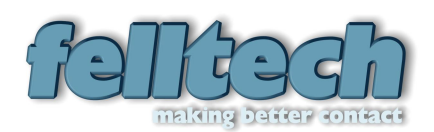

The OutboxSMS gateway software tries to match the message *±*romqtelephone number to an entry in the *marred* From Telephone Number+table. If it matches, the resulting action it takes depends if it is configured as *Whitelist+or* a *market*able.

If it is configured as a Whitelist: The message will be allowed through. Only addresses in the in the Whitelist are allowed to be routed.

If it is configured as a Blacklist: The message will be barred. Only addresses NOT in the Blacklist are allowed to be routed.

#### Action if can't be routed

If the message cand be matched to any of the above rules, it is handled according to the settings in this section. This is configured on the Routing Options+tab. The options available are:-

- 4. Place message in the % fror+folder
- 5. Return the message to the sender
- 6. Forward the message to email address

#### Action if barred

If the message is barred by either the Whitelist+or Blacklist+test, it is handled according to the settings in this section. This is configured on the Routing Options+tab. The options available are:-

- 4. Place message in the **Barred**+folder
- 5. Return the message to the sender
- 6. Forward the message to email address

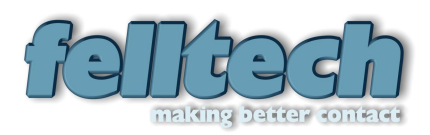

# Main File Inventory

# Main Executable Files

| SMSGatewayServer.exe<br>SMSGatewayMC.exe         | Main OutboxSMS server executable<br>OutboxSMS Management Console executable                                                                   |
|--------------------------------------------------|----------------------------------------------------------------------------------------------------|
| MC To Server Link File                           | es a la companya de la companya de la companya de la companya de la companya de la companya de la companya de la                              |
| SMSManagement.dll                                | The COM object used by the Management Console to communicate with the OutboxSMS server process.                                               |
| SMSManagementPS.dll<br>Interop.SMSManagement.dll | The .NET COM adapter                                                                                                    |
| <b>RPC Portmap Files</b>                         |                                                                                                    |
| ftportmap_exe.exe                                | User executable version of the Felltech RPC Portmap service. The MC uses RPC to communicate with the<br>OutboxSMS server                      |
| ftportmapd.exe                                   | Windows Service version of the Felltech RPC Portmap<br>service. The MC uses RPC to communicate with the<br>Outbox SMS server                  |
| ftrpcinfo.exe                                    | This program reports information on the status of the portmap service.                                                                        |
| Database Files                                   |                                                                                                    |
| BarredEmailToSMS.db                              | Contains all the barred email addresses for the email to SMS direction.                                                                       |
| BarredSMSToEmail.db                              | Contains all the barred telephone numbers for the SMS to email direction.                                                                     |
| EmailSubject.db                                  | Contains all the <i>subject</i> field matches for the email to SMS direction.                                                                 |
| EmailToSMSOrder.db                               | Contains the order that rules are applied for messages in the email to SMS direction.                                                         |
| FromTel.db                                       | Contains the <i>±</i> romqtelephone number matches for messages in the SMS to email direction.                                                |
| SMSReply.db                                      | Holds all the email address / telephone number pairs of all messages sent in the email to SMS direction. These are used to route SMS replies. |
| SMSToEmailOrder.db                               | Contains the order that rules are applied for the messages in the SMS to email direction.                                                     |
| SMSToken.db                                      | Contains the ±okensqfor matching to the first word of an inbound SMS message. For messages in the SMS to email direction.                     |
| ToEmailAddress.db                                | Contains the ±oqfield address matches for messages in the email to SMS direction.                                                             |
| ToTel.db                                         | Contains the ±oqtelephone number matches for messages in                                                                                      |

# Configuration File

sms\_svr.cfg

The main OutboxSMS configuration file.

the SMS to Email direction.

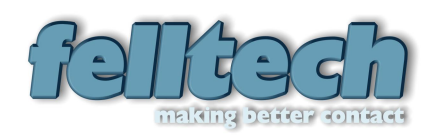

# **Maintenance**

#### Starting/Stopping Gateway

To start the OutboxSMS server software, click Start->All Programs->Felltech->OutboxSMS Server. This will start the server

To stop the OutboxSMS server software, highlight the OutboxSMS window by clicking it. Then press ±qqon the keyboard.

#### Starting/Stopping Portmapper

Open the Control Panel+by clicking Start->Control Panel. Click on the Control Panel+by clicking Start->Control Panel. Click on the Control Panel+by clicking Start->Control Panel. Click on the Control Panel+by clicking Start->Control Panel. Click on the Control Panel+by clicking Start->Control Panel. Click on the Control Panel+by clicking Start->Control Panel. Click on the Control Panel+by clicking Start->Control Panel. Click on the Control Panel+by clicking Start->Control Panel. Click on the Control Panel+by clicking Start->Control Panel. Click on the Control Panel+by clicking Start->Control Panel. Click on the Control Panel+by clicking Start->Control Panel. Click on the Control Panel+by clicking Start->Control Panel+by clicking Start->Control Panel-Click on the Control Panel+by clicking Start->Control Panel-Click on the Control Panel+by clicking Start->Control Panel-Click on the Control Panel+by clicking Start->Control Panel+by clicking Start->Control Panel+by clicking Start

To stop the service, right click on the entry, then select stopqfrom the pop-up menu.

To start the service, right click on the entry, then select startofrom the pop-up menu.

| Message Folders        |                                                                                                    |
|------------------------|----------------------------------------------------------------------------------------------------|
| POP3Error<br>POP3Inbox | Incoming email message files are placed in this folder by the POP3 part of the OutboxSMS software.                                                                                                    |
| SMSTextError           | If an error occurs with the message when sending the SMS, the message file is placed in this folder.                                                                                                   |
| SMSTextInbox           | Incoming SMS message files from the mobile network are placed in this folder by SMS receiver part of the OutboxSMS software.                                                                           |
| SMSTextOutbox          | SMS messages to go out are placed in this folder. The SMS send<br>part of the OutboxSMS software picks up the message from this<br>folder sends the message, then places it in the SMSTextSent folder. |
| SMSTextSent            | Sent SMS message files are placed in this folder by the OutboxSMS software.                                                                                                    |
| SMTPError              | If an error occurs when an email message is sent using the SMTP service. The message that caused the error is placed in this folder.                                                                   |
| SMTPOutbox             | Email messages that are to be sent using the SMTP method are placed in this folder.                                                                                                    |
| SMTPSent               | Email messages that have been successfully sent by the SMTP method are placed in this folder.                                                                                                    |

#### Log File

The log file contains a trace of all the activity in the OutboxSMS gateway software.

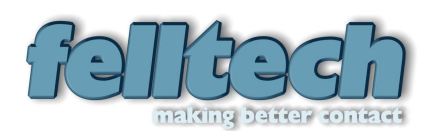

#### **Operation Manual for OutboxSMS**

#### CDR Format

There is a one line entry in the CDR log per message leg transaction. The message delimiter is the  $\mathcal{W}$  (pipe) symbol.

| Date/Time     | Format yyyy-mm-dd hh:mm:ss                                                                                                    |
|---------------|----------------------------------------------------------------------------------------------------|
| Direction/Leg | <ul> <li>This indicates what direction the message is passing through the OutboxSMS gateway.</li> <li>% Outbound SMS+</li> <li>% MTP Outbound Email+</li> <li>% bound SMS+</li> <li>% DP3 Inbound Email+</li> </ul> |
| From Address  | Full RFC822 specification email address or telephone number.                                                                                                    |
| To Address    | Full RFC822 specification email address or telephone number.                                                                                                    |

#### Email To SMS Example

When the email message arrives at the OutboxSMS gateway an entry is put in the CDR log as follows:-

2006-02-26 11:56:02|POP3 Inbound Email|+an McLauchlan+ <<u>ianmac@felltech.com</u>>|<<u>sms.gateway@felltech.com</u>>

This indicates a message from an email address to the email address of the OutboxSMS gateway.

The message is then routed out to a mobile phone number. When this happens successfully, another entry is put in the CDR log as follows:-

2006-02-26 11:56:03|Outbound SMS|+lan McLauchlan+ <<u>ianmac@felltech.com</u>>|+447900494550

There is a difference in the outbound routed message entry, the <u>trom</u>qaddress is marked as the original senderce email address, but the <u>toq</u>address is the final destination mobile telephone number.

#### SMS To Email Example

When the SMS message arrives at the OutboxSMS gateway an entry is put in the CDR log as follows:-

2006-02-26 11:56:02|Inbound SMS|+447900494550|+44123456789

This indicates a message from the senderc mobile telephone number to the telephone number of the OutboxSMS gateway.

The message is then routed out to a recipient semail address. When this happens successfully, another entry is put in the CDR log as follows:-

2006-02-26 11:56:03|SMTP Outbound Email|+447900494550|+lan McLauchlan+ <<u>ianmac@felltech.com</u>>

There is a difference in the outbound routed message entry, the <u>±</u>romqaddress is marked as the original senderc mobile telephone number, but the <u>±</u>oqaddress is the final destination email address.